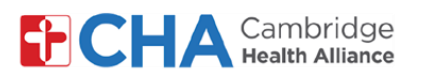

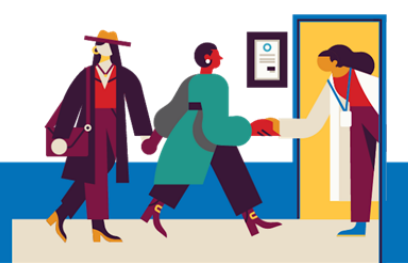

# Ki Jan Pou Konekte Ak Prestatè ou a Pou Yon Vizit Videyo Sou Yon smartphone Oswa Tablèt

1 30 minit anvan vizit ou a, w ap resevwa yon mesaj ki di ou kapab rantre nan vizit la kounye a. Klike sou lyen ki nan mesaj SMS la oubyen bouton Join video visit ki nan imèl ou a

| Cambridge Health<br>Alliance: Jane, ou ka rantre<br>nan vizit pa videyo ou a. Tcheke anvan<br>w rantre si w poko fè sa.<br><u>https://mchrt.io/</u><br><u>OXIS3riAt0xJEKcwmCc</u><br>Reply STOP to opt-out. | Vour secure online health connection<br>Bonjou HaitianCreole,<br>Li lè pou vizit videyo ou. Ou ka rantre kounye a.<br><b>Dian Video Visit</b><br>Tanpri rele 617-665-3370 si ou gen nenpôt kesyon. |                  |
|----------------------------------------------------------------------------------------------------|----------------------------------------------------------------------------------------------------|------------------|
| Si yo mande w, chwazi Launch pou ou                                                                                                    | Ivri lyen an Popup blocked                                                                                                    | ×                |
|                                                                                                    | This action was blocked by you                                                                                                    | r popup blocker. |

Bay enfòmasyon òganizasyon swen sante w la mande a. Yo ka mande ou pou w mete dat nesans ou pou konfime idantite w ansanm ak Nimewo Telefòn epi peze Verifye

Tanpri antre dat nesans ou nan fòma **JJ/MM/AAAA**. Pa egzanp, yon dat nesans ki se 25 septanm 1947 ta dwe antre kòm 09251947.

*Remak*: Si randevou a se pou yon moun ki sou kont ou, dat nesans li OSWA dat nesans paran an oswa gadyen legal la ap pèmèt ou antre nan vizit la

\*Selon paramèt aparèy mobil ou a, sa ka parèt an Anglè.

\*Tanpri sonje ekran sa a ap parèt an Anglè

|    | CHA Cambridge   MyCHAr                                        |
|----|---------------------------------------------------------------|
| Y  | our secure online health connection                           |
| ١  | /erify Your Identity                                          |
| Co | onfirm information for Santos or use a username and password. |
|    | *Indicates a required field.                                  |
| *  | Date of Birth                                                 |
|    | MM/DD/YYYY                                                    |
| *; | Phone Number                                                  |
|    |                                                               |
|    | Verify                                                        |

Would you like to open the link?

#### Ou bezwen Èd?

2

Rele Health Information Management (HIM) nan (617) 381-7266 apati de 8:00 AM jiska 4:30 PM Lè Lès Lendi-Vandredi

Voye imèl ba nou nan mycharthelp@challiance.org Itilize fòmilè sou entènèt nou an: https://www.challiance.org/help-center/mychart-contact-us-form

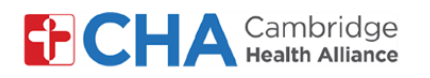

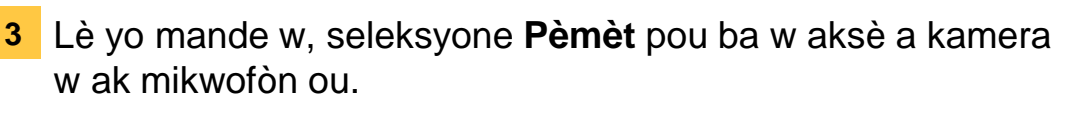

\*Selon paramèt aparèy mobil ou a, sa ka parèt an Anglè.

- Pou chanje lang tèks la pandan vizit la, klike sou bouton ki anlè adwat fenèt la epi chwazi Kreyòl Ayisyen
- 5 Ou ka resevwa yon mesaj k ap mande w pou w itilize kamera w ak mikwofòn ou. Tanpri seleksyone Kontinye

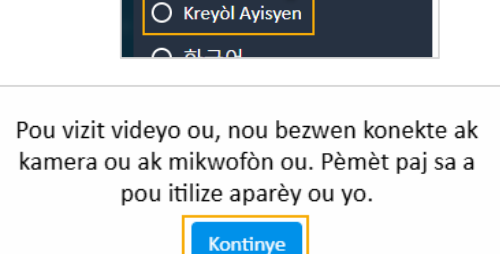

O s

6 Kounye a ou sou ekran Byenveni televizit la kote w ap kapab asire w ke mikwofòn, espikè, ak kamera ou limen.

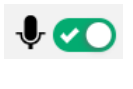

- Aktive/dezaktive mikwofòn. Koulè vèt la vle di aktive

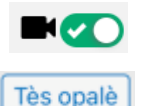

- Aktive/dezaktive kamera. Koulè vèt la vle di aktive
- Pèmèt ou asire w ke espikè ou ap byen fonksyone

Li rekòmande pou ou teste espikè ou yo pou asire w ke ou ka tande prestatè w la pandan vizit la

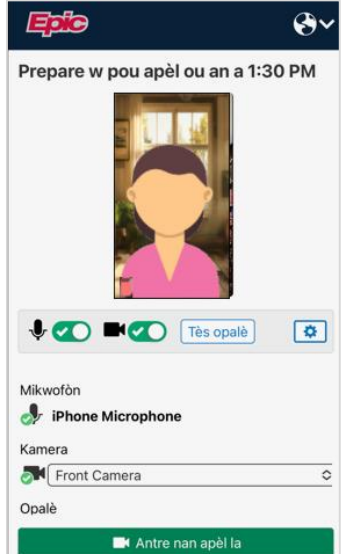

7 Lè w pare, klike Antre nan apèl la epi tann prestatè w la rantre nan lè ki te pwograme a!

#### Ou bezwen Èd?

Rele Health Information Management (HIM) nan (617) 381-7266 apati de 8:00 AM jiska 4:30 PM Lè Lès Lendi-Vandredi

Voye imèl ba nou nan mycharthelp@challiance.org

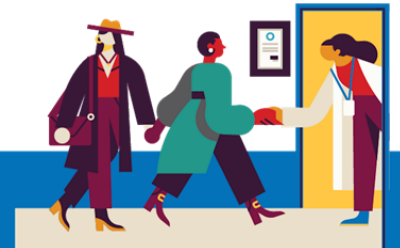

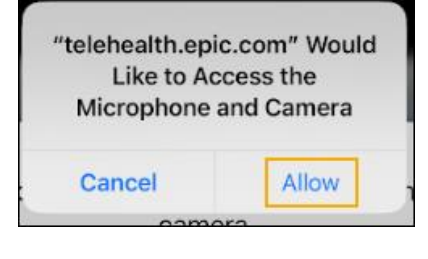

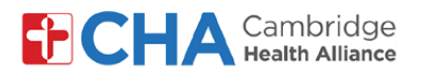

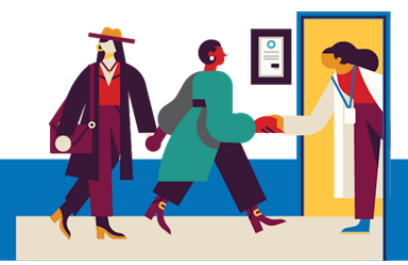

Tanpri sonje ke 24 èdtan anvan vizit ou a, ou pral resevwa yon rapèl pa imèl ak SMS ki pral pèmèt ou anrejistre elektwonikman atravè MyCHArt <u>men sa pa obligatwa</u>. Si ou vle fè sa, swiv etap ki anba yo. Si ou vle fè sa, swiv etap ki anba yo, men sonje ke ekran yo ap parèt an anglè

1 Klike sou lyen ki nan mesaj tèks SMS la oubyen Check In nan mesaj rapèl randevou a.

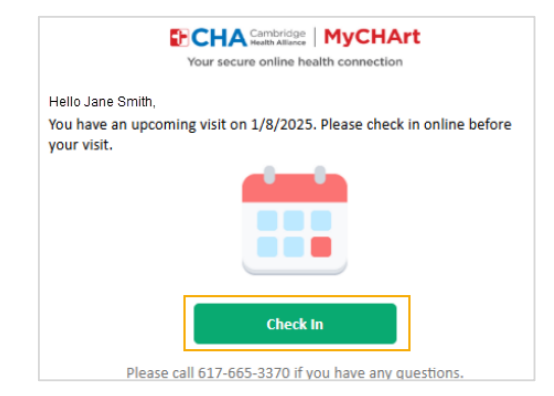

2 Nan aplikasyon mobil MyCHArt la, jwenn vizit ou pwograme a epi klike sou eCheck-In

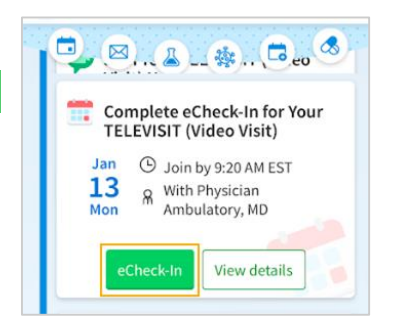

Pandan w nan MyCHArt, si ou vle envite yon moun nan seyans ou a (tankou yon manm fanmi): Nan vizit ou pwograme a b Antre enfòmasvon ki

a Nan vizit ou pwograme a, klike sou **Gade epi envite** patisipan yo TELEVISIT (Video Visit) with

|          | Doug Ross, MD                                     |
|----------|---------------------------------------------------|
|          | his is a video visit                              |
| ⊕ v<br>2 | Vednesday May 28, 2025<br>:00 PM EDT (20 minutes) |
| Ċ        | Add to calendar                                   |
| (2) N    | lanage who will participate in this<br>ideo visit |
| V        | iew and invite participants                       |

Antre enfòmasyon ki nesesè yo, chwazi si notifikasyon an ta dwe yon imèl oswa yon mesaj tèks, epi klike sou bouton **Voye Envitasyon** an.

| Guests                                                                                                    |                                                            |
|----------------------------------------------------------------------------------------------------|------------------------------------------------------------|
| Invite a guest to join this video visit,<br>family member or caregiver. Guests<br>video visit with the link in their invita<br>Guests may have been invited by you | such as a<br>can join the<br>ation message<br>ur provider. |
| *Indicates a required field.                                                                                                    |                                                            |
| * First name                                                                                                    |                                                            |
| Barbara                                                                                                    |                                                            |
| *Last name                                                                                                    |                                                            |
| Smith                                                                                                    |                                                            |
| *Relationship                                                                                                    |                                                            |
| Mother                                                                                                    | Ý                                                          |
| Text message                                                                                                    |                                                            |
| 🔘 Email                                                                                                    |                                                            |
| * Phone number                                                                                                    |                                                            |
| 6175551234                                                                                                    |                                                            |
| This person has agreed to receiv message.                                                                                                    | ve a text                                                  |
| Send text message invitation                                                                                                    | Cancel                                                     |

Tanpri sonje ke prestatè w la ka voye envitasyon bay envite yo tou pandan vizit videyo a.

#### Ou bezwen Èd?

Rele Health Information Management (HIM) nan (617) 381-7266 apati de 8:00 AM jiska 4:30 PM Lè Lès Lendi-Vandredi

Voye imèl ba nou nan mycharthelp@challiance.org

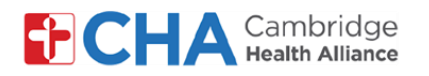

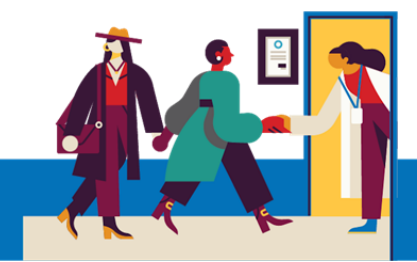

Ou kapab tou eseye ekipman ou anvan vizit videyo ou a pandan w nan MyCHArt.

1 Depi vizit pwograme ou a, klike sou Test hardware

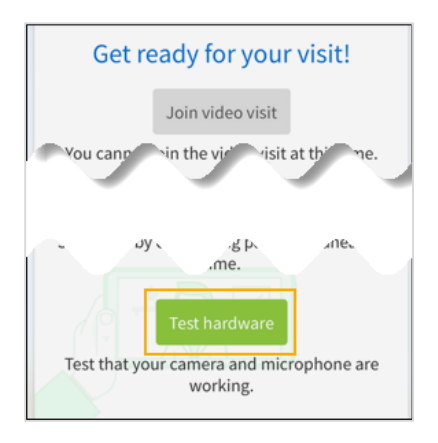

- 2 Si yo mande w sa, seleksyon Launch pou ouvri lyen an
- Ou ka resevwa yon mesaj k ap mande w pou w itilize kamera w ak mikwofòn ou. Tanpri seleksyone Continue

For your video visit, we need to connect to your microphone and camera. Allow this page to use your devices.

Cancel

Continue

4 Lè yo mande w, seleksyone Pèmèt pou ba w aksè a kamera w ak mikwofòn ou.

| 'telehealth.epic<br>Like to Ac | c.com" Would<br>cess the |
|--------------------------------|--------------------------|
| Microphone a                   | and Camera               |
| Cancel                         | Allow                    |

#### Ou Bezwen Èd?

Rele Health Information Management (HIM) nan (617) 381-7266 apati de 8:00 AM jiska 4:30 PM Lè Lès Lendi-Vandredi

Voye imèl ba nou nan mycharthelp@challiance.org

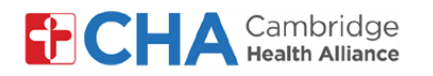

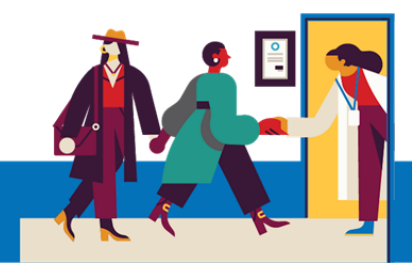

5 Kounye a ou sou ekran tès materyèl televizit ou a kote ou ka asire w ke mikwofòn ou, espikè ou yo ak kamera ou yo limen.

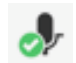

- Endike ke mikwofòn aparèy mobil lan limen

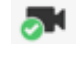

Endike ke kamera devan aparèy mobil lan limen

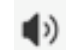

- Endike ke espikè aparèy mobil lan limen
- Test agai<u>n</u>
- Pèmèt ou fè yon lòt tès konplè pou espikè, kamera ak mikwofòn

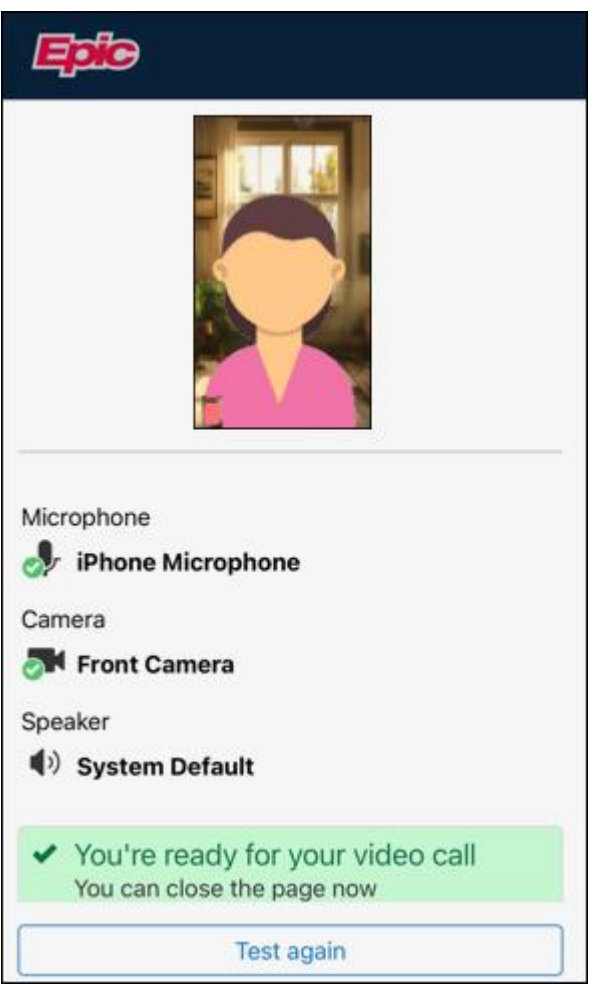

#### Ou Bezwen Èd?

Rele Health Information Management (HIM) nan (617) 381-7266 apati de 8:00 AM jiska 4:30 PM Lè Lès Lendi-Vandredi

Voye imèl ba nou nan mycharthelp@challiance.org

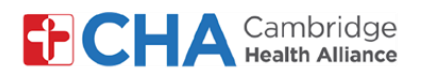

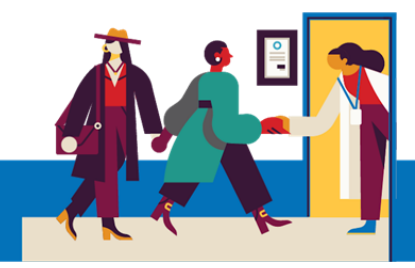

#### Fonksyon debaz vizit videyo a

Anlè nan tèt ekran an, w ap wè bouton sa yo nan vizit videyo w la

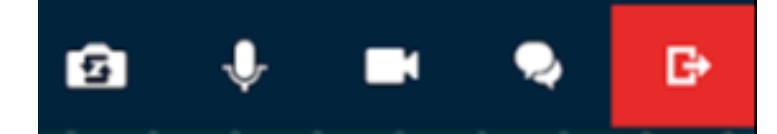

# Vire Kamera a

Chanje ki kamera ki limen

## Fèmen Mikwofòn lan 🦞

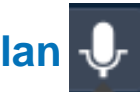

Ikòn Fèmen Mikwofòn lan pral silans odyo ki soti nan videyo ou a. Lè fonksyon sa aktive, prestatè w la pap ka tande ou

# Fèmen Kamera

Ikòn Dezaktive Kamera a ap mete videyo w la sou poz lè l etenn kamera a tanporèman.

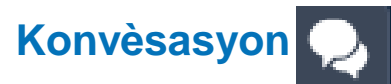

Konvèsasyon an ap ouvri yon fenèt pou voye mesaj bay prestatè w la ak pou resevwa mesaj prestatè w la

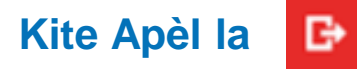

Ikòn Kite apèl la ap dekonekte ou nan Vizit Videyo a.

Ou ka retounen rantre nan vizit la nenpôt ki lè jiskaske founisè a kite apèl la.

Ou ka dekonekte tou lè ou fèmen aplikasyon w lan.

#### Ou bezwen Èd?

Rele Health Information Management (HIM) nan (617) 381-7266 apati de 8:00 AM jiska 4:30 PM Lè Lès Lendi-Vandredi

Voye imèl ba nou nan mycharthelp@challiance.org

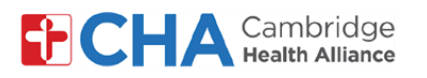

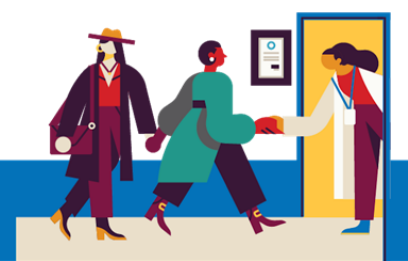

# Anvan Randevou Televizit ou a

Anvan randevou w lan, ou pral vle prepare kèk bagay:

• Verifye avètisman w yo!

Ou ta dwe resevwa omwen yon notifikasyon (si se pa plis) pa imèl oswa mesaj tèks SMS mesaj ki gen yon bouton oswa yon lyen pou rantre nan vizit ou a.

- Eseye rantre kèk minit pi bonè epi chwazi Teste Materyèl la. Pwosesis sa a pral teste koneksyon entènèt ou, kamera, mikwofòn, ak moun kap pale sou aparèy ou pral itilize pou vizit ou a
- Nou rekòmande pou w itilize yon koneksyon Wifi ki pwisan, men done selilè yo ka fonksyone tou
- Jwenn yon kote trankil, konfòtab, kote ou ka pale ak prestatè w la san entèferans.
  Piske Epic baze sou entènèt, ou ka konekte nenpòt kote avèk yon koneksyon entènèt konstan.

Nou rekòmande pou w chwazi yon kote prive kote ou ka fèmen yon pòt, tankou yon biwo oubyen yon chanm.

#### Ou bezwen Èd?

Rele Health Information Management (HIM) nan (617) 381-7266 apati de 8:00 AM jiska 4:30 PM Lè Lès Lendi-Vandredi Voye imèl ba nou nan mycharthelp@challiance.org Itilize fòmilè sou entènèt nou an: https://www.challiance.org/help-center/mychart-contact-us-form

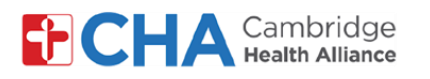

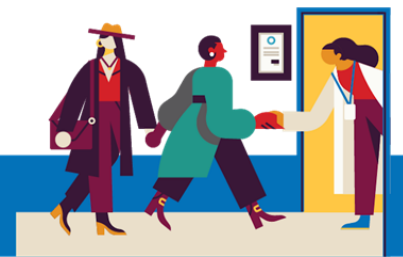

#### Enfòmasyon sou aparèy la

#### Navigatè Entènèt

Epic Video fonksyone atravè yon navigatè entènèt. Tanpri gade tablo ki anba a pou navigatè ki sipòte yo

|                    | iOS             | Android         | Windows         | MacOS           |
|--------------------|-----------------|-----------------|-----------------|-----------------|
| Chrome 🧿           | Recommended     | Recommended     | Recommended     | Recommended     |
| Edge 💽             | Not supported   | Not recommended | Recommended     | Recommended     |
| Safari 🖌           | Recommended     | N/A             | N/A             | Recommended     |
| Firefox 🝅          | Not recommended | Not recommended | Not recommended | Not recommended |
| Opera 이            | Not supported   | Not recommended | Not recommended | Not recommended |
| Samsung Internet 💋 | N/A             | Not recommended | N/A             | N/A             |

#### **Aplikasyon MyCHArt**

Pou asire Epic Video ap fonksyone depi MyCHArt, tanpri asire w ke aplikasyon MyCHArt ou a gen omwen vèsyon 10.3.

#### Ou bezwen Èd?

Rele Health Information Management (HIM) nan (617) 381-7266 apati de 8:00 AM jiska 4:30 PM Lè Lès Lendi-Vandredi

Voye imèl ba nou nan mycharthelp@challiance.org